## # Calling Card ご利用ガイド

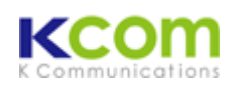

■Calling Card は、iPhone から KCOM サービスをご利用頂くための、IC チップと同等の働きを行うアプリです。

■タイからタイへの国内通話、ならびに海外での国内通話(例:日本から日本国内への発信)は対応外ですので、 Calling Card(#)を使わずに、電話(

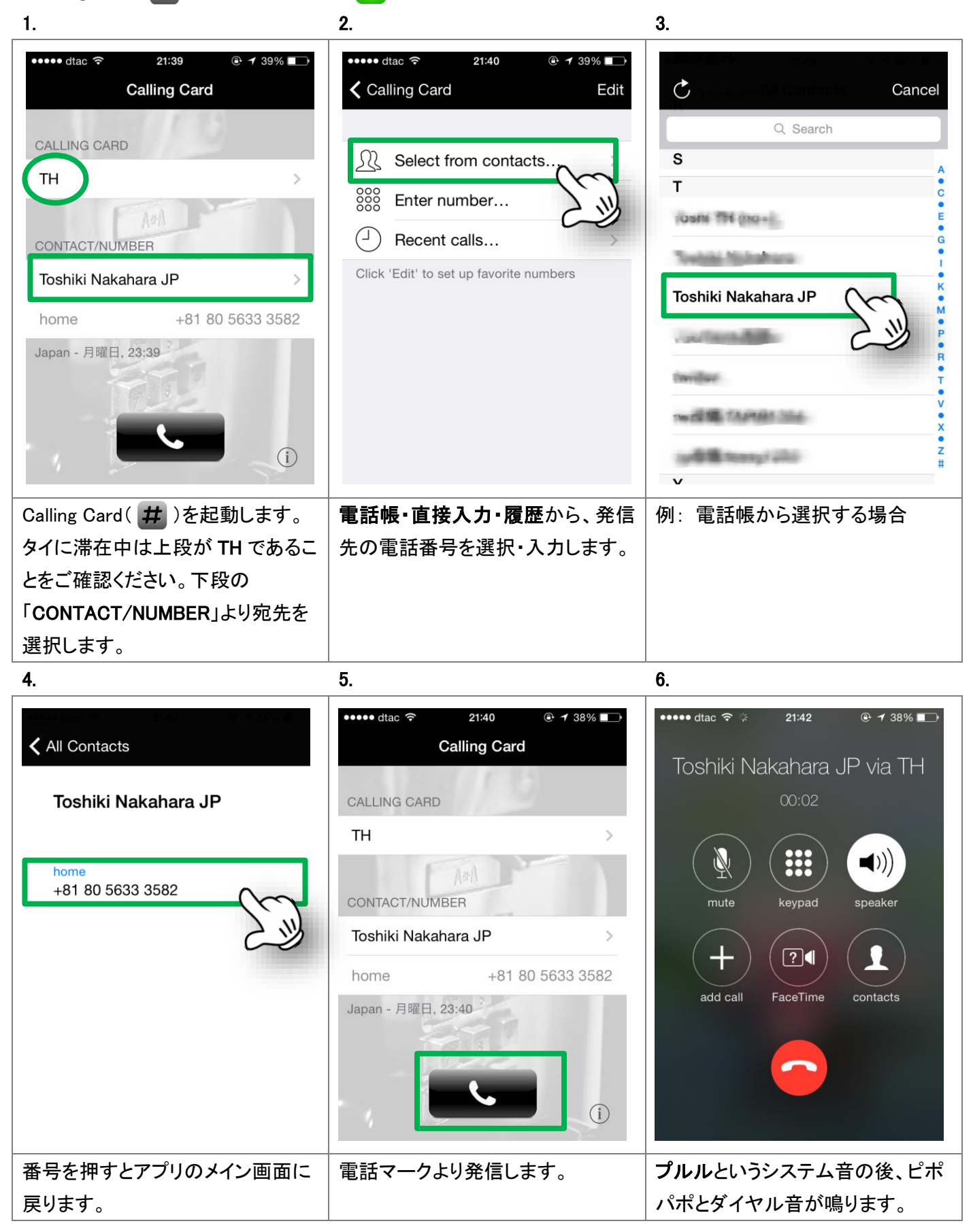

## タイ国外でのご利用

| ••••• dtac 🙃 21:39    | ••••• dtac 🗢 21:39               | ••••• dtac 🗢 21:39               |
|-----------------------|----------------------------------|----------------------------------|
| Calling Card          | Calling Card Card Selection Edit | Calling Card Card Selection Edit |
|                       |                                  | SG                               |
|                       | Automatic card selection         | MY except DiGi                   |
| in 2                  |                                  |                                  |
| A#M                   | тн 🗸                             | US                               |
| CONTACT/NUMBER        | JP                               | VN vinaphone, mibifone           |
| Toshiki Nakahara JP   |                                  | ID indosat                       |
| home +81 80 5633 3582 | SG                               |                                  |
| Japan - 月曜日, 23:39    | MY except DiGi                   |                                  |
|                       | US                               | IN Airtel, Aircel, vodafone      |
| - 122                 | VN vinaphone, mibifone           | GB                               |
|                       |                                  | DE                               |
|                       | ID indosat                       | 50                               |
| 上段の CALLING CARD を、いま | いま滞在中の国を選択します。                   | 例: インドネシアを選択した場合                 |
| 滞在中の国のカードに切り替えてく      | 右側に 🖌 が付きます。                     | 選択後は左上 🧲 よりアプリのメイ                |
| ださい。                  |                                  | <u>ー</u> ン画面に戻ります。               |

※本サービスはタイのほか、日本・シンガポール・マレーシア・米国・ベトナム・インドネシア・中国・インド・イギリス・ フランス・ドイツからご利用頂けます。それ以外の国では弊社サービス・Calling Card はご利用頂けませんので、 国際通話は電話( 🔽 )からご利用下さい。

※タイからタイへの国内通話、ならびに海外での国内通話(例:日本から日本国内への発信)は対応外ですので、 Calling Card( #)を使わずに、電話( 🤇 )からおかけ下さい。

※マレーシア(MY),ベトナム(VN),インドネシア(ID),インド(IN)では下記の携帯キャリアを手動選択してください。

| 0 | Malaysia: <mark>DiGi 以外</mark> | Vietnam: Vinaphone, Mobifone    |
|---|--------------------------------|---------------------------------|
|   | Indonesia: Indosat             | India: Airtel, Aircel, Vodafone |

India: Airtel, Aircel, Vodafone

手動選択の方法: iPhone の設定 → キャリア → 自動を Off → キャリアを選択

\_\_\_\_\_ 備考 1. 国際電話は+国番号からダイヤルしてください。001,009 等で発信されると相手先に電話番号が通 知されません。 2. Calling Card アプリは App Store にて Andreas Amann より提供されているアプリケーションです。